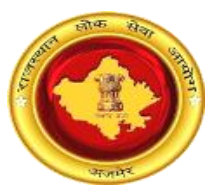

# राजस्थान लोक सेवा आयोग, अजमेर (राज.)

ऑनलाईन आवेदन/संशोधन की प्रक्रिया तथा ई—मित्र कियोस्क/CSC/ऑनलाइन भुगतान के संबंध में अभ्यर्थियों के लिए दिशा—निर्देश

# Online Application Submission/Edit process with e-Mitra/CSC/Online payment mechanism guidelines for candidates

नोट : अभ्यर्थियों की सुविधा के लिए निम्न ऑनलाइन आवेदन/संशोधन की प्रक्रिया तथा ईमित्र/कियोस्क/सीएससी/ऑनलाइन भुगतान के संबंध में दिशा निर्देश का उल्लेख किया जा रहा है। अभ्यर्थी निम्न दिशा निर्देशों को ध्यानपूर्वक एवं आवश्यक रूप से अवलोकन एवं अध्ययन कर लेवें ताकि ऑनलाइन आवेदन करने में किसी प्रकार की कठिनाई ना हो। NOTE: For the facility of candidates, the following Online Application/Edit Process with e-Mitra/CSC/Online payment mechanism has been described herewith. Candidates are suggested to follow the document so that they don't have to face any difficulties during applying.

# 1. SSO के माध्यम से पंजीकरण अथवा लॉगिन / Registration or Login with SSO

अभ्यर्थी ऑनलाइन आवेदन करने के लिए <u>https://sso.rajasthan.gov.in</u> पर जाकर लॉगिन कर सकते हैं। यदि अभ्यर्थी इस पोर्टल पर पहले से पंजीकृत नहीं हैं तो वे "Register" बटन पर क्लिक कर स्वयं को दिये गये विकल्पों में से चयन कर पंजीकृत कर सकते हैं। पंजीकृत करने के पश्चात, अभ्यर्थी लॉगिन पृष्ठ पर स्वयं की SSO ID तथा पासवर्ड इंद्राज कर लॉगिन कर सकते हैं। लॉगिन के पश्चात अभ्यर्थी SSO Dashboard की ओर अग्रषित होंगे।

Candidate can login into <u>https://sso.rajasthan.gov.in</u> for Applying Online. If a candidate is not registered on SSO, then he/she can click on "**Register**" button and choose available options. After registering, Candidate can enter their SSO ID and password in order to login and after that they will be redirected to the SSO dashboard.

| Digital Identity (SSOID/ Username)           | CITIZEN UDHYOG GOVT. EMPLOYEE            |
|----------------------------------------------|------------------------------------------|
| Forgot SSOID/ Username?                      | Please select an option to register :-   |
| Password Forgot Password?                    | 8 Bhamashah ID (Only for Citizens)       |
|                                              | Aadhaar ID (UID) (Only for Citizens)     |
| 3 8 9 5 4 1 Enter Captcha                    | Facebook (Citizens- Limited App Access)  |
|                                              | G• Google (Citizens- Limited App Access) |
| HELPDESK (FOR ALL SSO APPLICATIONS)          | NEXT CANCEL                              |
| Figure 1: SSO Home Page with Register Option | Figure 2: SSO Registration Option        |

SSO Dashboard के अंतर्गत अभ्यर्थी "Recruitment Portal" एप का चयन कर सकते हैं। पोर्टल के अन्तर्गत तीन सैक्शन "My Applications", "Notifications" तथा "Ongoing Recruitments" प्रदर्शित हैं।

Under the SSO Dashboard Candidate can select the "Recruitment Portal" App. Under the Recruitment Portal, three sections namely, My Applications, Notifications and Ongoing Recruitments are displayed.

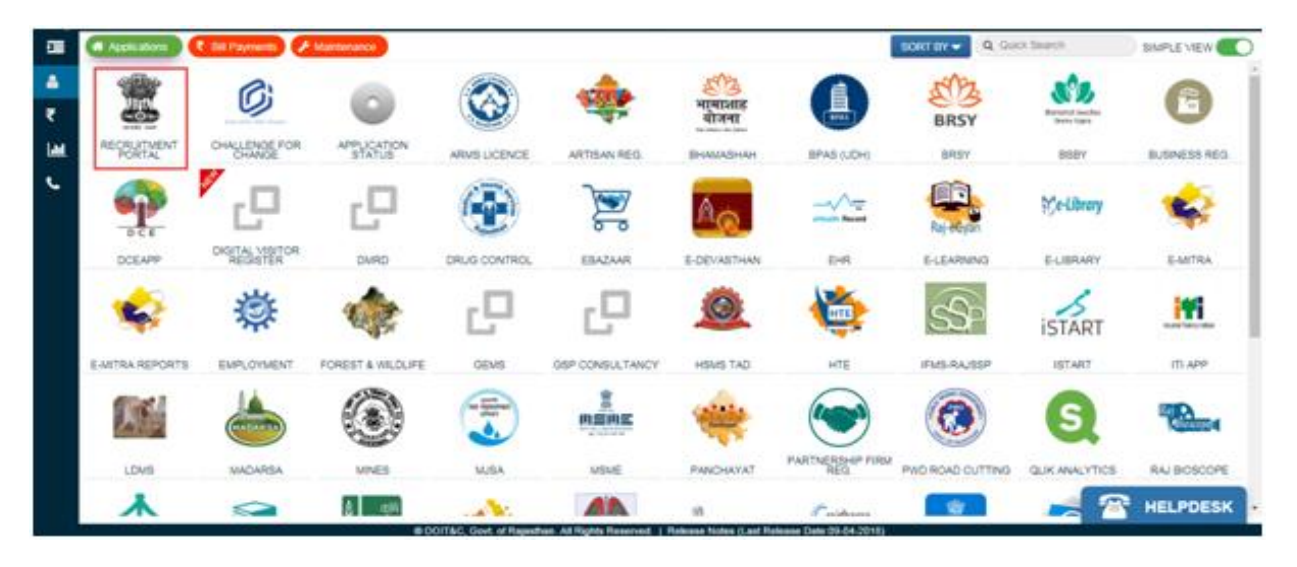

Figure 3: SSO Dashboard

| My Applications          | Notifications            | Ongoing Recruitment                                     |
|--------------------------|--------------------------|---------------------------------------------------------|
|                          | 22                       | 0                                                       |
| No Information Available | No Information Available | Agriculture new-2016<br>Apply No                        |
|                          |                          | Recruitment of Pollution Control board<br>Apply Ko      |
|                          |                          | Recruitment-II Apply to                                 |
|                          |                          | Special Constable Recruitment 2016 for T.,<br>Analy No. |

#### Figure 4: Recruitment Portal Dashboard

यदि अभ्यर्थी राजस्थान सरकार का कर्मचारी है तथा उसने पूर्व में SSO पोर्टल पर सिटिज़न SSO ID द्वारा पंजीकृत कर रखा है और सरकारी SSO ID द्वारा आवेदन करना चाहता है, तो उसके समक्ष निम्न विकल्प प्रस्तुत होता है जिसके अंतर्गत अभ्यर्थी अपना डाटा पुरानी SSO ID से नयी SSO ID में ट्रांसफर कर सकते हैं। परन्तु इस हेतु सर्वप्रथम उसे SSO पोर्टल पर अपनी पुरानी SSO ID डिसेबल करनी होगी।

If the candidate is a Rajasthan Govt. Employee and the candidate have earlier registered with Citizen SSO ID and wants to apply through a Govt. ID, then the following option comes where the Candidate can move his/her data from Old SSO ID to new SSO ID. But for this, candidates have to first disable his/her previous existing citizen SSO ID on SSO Portal.

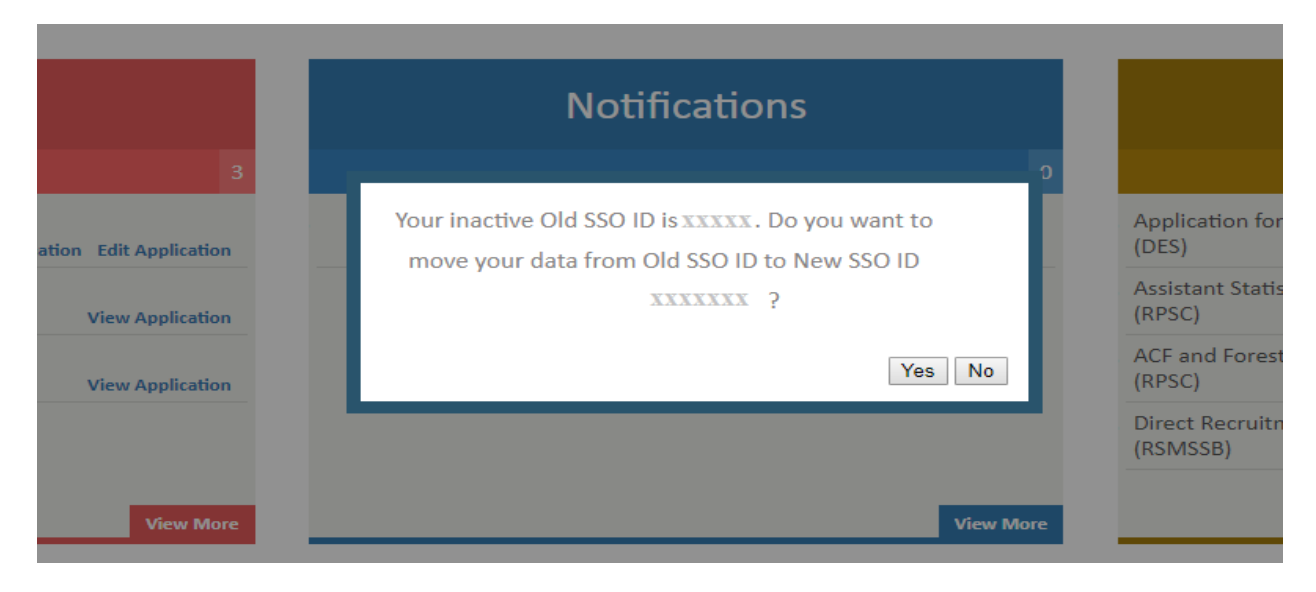

Figure 5: Option for Migrating Data from Old SSO ID to new SSO ID

## 2. आवेदन करने की प्रक्रिया / Steps to Fill Application form

"Ongoing Recruitments" सेक्शन के अंतर्गत आयोग द्वारा जारी किये गये विज्ञापन की सूची उपलब्ध प्रदर्शित होती है। अभ्यर्थी "View More" लिंक पर क्लिक कर सभी विज्ञापनों की पूर्ण सूची देख सकते हैं। विज्ञापन के नाम पर क्लिक करने पर उसमें विस्तृत विज्ञापन तथा पद के विवरण प्रदर्शित होंगे। अभ्यर्थी को जिस विज्ञापन हेतु आवेदन करना है उसके समक्ष दिये गये "Apply Now" लिंक पर क्लिक करें। इसके पश्चात अभ्यर्थी के समक्ष निम्न डायलॉग बॉक्स प्रदर्शित होगा।

Under the "Ongoing Recruitments" Section, All the Advertisements that are being advertised by RPSC are displayed. Candidate can click on "View More" button to see the complete list of all the Recruitments. By clicking on recruitment name, post wise detailed advertisement is displayed. Candidate can apply for any Recruitment by clicking on "Apply Now" link of respective advertisement. After this, Candidate will see a popup screen as follows:

| Select Your Nationality 💿 Indian 으 Non Indian                                                                                                    |                          |  |  |  |  |  |  |
|----------------------------------------------------------------------------------------------------|--------------------------|--|--|--|--|--|--|
| Enter Aadhar Number                                                                                                    | Send OTP                 |  |  |  |  |  |  |
| Enter OTP                                                                                                    | Verify Resend            |  |  |  |  |  |  |
| 🔲 "यदि किसी अभ्यर्थी के पास आधार नम्बर उपलब्ध नहीं है अथवा उसका मोबाईल नम्बर आधार से लिंक नहीं है, तो ऐसे अभ्यर्थी आवदेन करते समय<br>बिना आधार नम्बर वाले विकल्प का चयन करे। आवेदन में किसी गलत सूचना/तथ्य प्रस्तुत किये जाने पर अभ्यर्थी के विरूद्व आयोग द्वारा कानूनी<br>कार्यवाही की जाएगी। " |                          |  |  |  |  |  |  |
|                                                                                                    | SKIP Aadhar Verification |  |  |  |  |  |  |
|                                                                                                    |                          |  |  |  |  |  |  |

Figure 6: Aadhaar option Dialog Box

अभ्यर्थी सर्वप्रथम अपनी राष्ट्रीयता चुनें। यदि अभ्यर्थी गैर भारतीय है तो "Non-Indian" विकल्प चुनें। यदि भारतीय है तो अपना आधार नम्बर इंद्राज़ कर स्वयं को ओटीपी के माध्यम से प्रमाणित करें। अभ्यर्थी इस विकल्प को ध्यानपूर्वक भरें क्योंकि किसी भी स्थिति में यह विकल्प बदला नहीं जावेगा। इसके पश्चात अभ्यर्थी "Next" बटन पर क्लिक करें।

नोटः यदि किसी अभ्यर्थी के पास आधार नहीं है, या आधार से मोबाइल नम्बर लिंक नहीं है तो इस स्थिति में अभ्यर्थी 'Skip Aadhaar' विकल्प का चुनाव कर आवेदन कर सकते हैं।

Candidates have to first select his/her Nationality. If you are non-Indian, please select Non-Indian option. If you are an Indian, then enter Your Aadhaar number and then verify through OTP. Choose above option carefully because if selected, then this option won't be changed in any case. Then Click on the Next button.

NOTE: If the candidate does not have Aadhaar or the mobile number is not linked with Aadhaar then he/she can select 'Skip Aadhaar' verification option to fill form.

"Next" बटन पर क्लिक करने के पश्चात अभ्यर्थी को पद चुनाव के पृष्ठ पर अग्रषित किया जावेगा। अभ्यर्थी अपना पद ध्यानपूर्वक चुनें क्योंकि यह भविष्य में बदला **नहीं** जावेगा। पद चुनाव के पश्चात अभ्यर्थी आवेदन की प्रविष्टियां भरने के पृष्ठ की ओर अग्रेशित होंगे।

After clicking on Next button, candidate will be redirected to Post Selection page. Candidate has to carefully select their Post because in any case, it will **NOT** be changed in future. Then after selecting the post, candidate will be redirected to Basic details page of application form.

| Home MY RECRUITMENT Back to SSO |                         |
|---------------------------------|-------------------------|
| Select Post ROFESSION           | MONBY MISSION PROFESSIO |
| History                         |                         |
| English                         |                         |
| General Grammar                 |                         |
| Hindi                           |                         |
| Grammar                         |                         |
| Literature                      |                         |
|                                 |                         |

**Figure 7: Post Selection Page** 

मूल विवरण के अंतर्गत निम्न प्रविष्टियां प्रदर्शित होती है, इनमें जिन प्रविष्टियों के समक्ष (\*) मार्क है उन्हें भरना अनिवार्य हैं। इन प्रविष्टि में नाम, पिता का नाम, माता का नाम, लिंग, जन्म तिथि, श्रेणी, धर्म, वैवाहिक स्थिति, मोबाइल, ई—मेल, पता, पिनकोड, आदि हैं। इन प्रविष्टियों तथा अन्य को भरने के पश्चात अभ्यर्थी "Next" बटन पर क्लिक करें।

The various fields in Basic Details tab are shown below, the fields marked with asterisk (\*) are mandatory. These fields include Name, Father's Name, Mother's Name, Gender, DOB, Category, Religion, Marital Status, Mobile, E-Mail, Address, Pin, etc. Fill in each filed with appropriate details and then click on Next.

|                                        |   | Personal Details Qualification | 8.6 | Experience Identification & Enclosure |
|----------------------------------------|---|--------------------------------|-----|---------------------------------------|
| Candidate Name/आवेदक का नाम *          |   | Father Name/पिता का नाम*       |     | Mother Name/माता का नाम*              |
|                                        |   |                                |     |                                       |
| Gender/ लिंग*                          |   | Date of Birth/जन्मतिथि *       | _   | Category/श्रेणी*                      |
| Select One                             | Ŧ | 09-Sep-1990                    |     | Select One                            |
| Specially abled Category/विशेष योग्यजन |   | Religion/धर्म *                |     | Marital Status/वैवाहिक स्थिति*        |
| Select One                             | • | Select One                     | ۲   | Select One                            |
| Mobile/मोबाइल*                         |   | Email/ईमेल*                    |     |                                       |
|                                        |   |                                |     |                                       |
| Applying For                           |   |                                |     |                                       |
| Applying for/के लिए आवेदन*             |   | Post Category/पोस्ट श्रेणी *   |     |                                       |
| Select One                             | Ŧ | Select One                     | ¥   |                                       |
| Correspondance Address                 |   |                                |     |                                       |
| Address Line 1/पता पंक्ति 1*           |   | Address Line 2/पता पंक्ति 2 *  |     | Address Line 3/पता पंक्ति 3           |
|                                        |   |                                |     |                                       |
| Select State/राज्य चुनें*              |   | District/जिला*                 |     | City/Village/शहर / गांव *             |
| Select One                             | ٣ | Select One                     | Ŧ   |                                       |
| PinCode/पिन कोड *                      |   | Phone No./फ़ोन नंबर            |     |                                       |
|                                        |   |                                |     |                                       |
| Permanent Address                      |   |                                |     | Same as above                         |
| Address Line 1/पता पंक्ति 1*           |   | Address Line २ /पता पंक्ति २*  |     | Address Line 3/पता पंक्ति 3           |
|                                        |   |                                |     |                                       |
| ielect State/राज्य चुनें*              |   | District/जिला*                 |     | City/Village/शहर / गांव*              |
| Select One                             | ٣ | Select One                     | ¥   |                                       |
| inCode/पिन कोड*                        |   | Phone No./फ़ोन                 | _   |                                       |
|                                        |   |                                |     |                                       |

Figure 8: Basic Details Tab

वांछित प्रविष्टियां भरने के बाद "Next" बटन पर क्लिक करने पर एक वेरिफिकेशन डायलॉग बाक्स प्रदर्शित होगा। यदि अभ्यर्थी द्वारा सभी प्रविष्टि वेरिफाई कर ली गयी है, तो "Proceed" बटन पर क्लिक करें। इसके पश्चात अभ्यर्थी व्यक्तिगत विवरण पृष्ठ पर अग्रषित होंगे।

After filling various fields and clicking on Next, a verification dialog box appears. Click on Proceed if you have verified all the details. After this, they will be redirected to **Personal Details** tab.

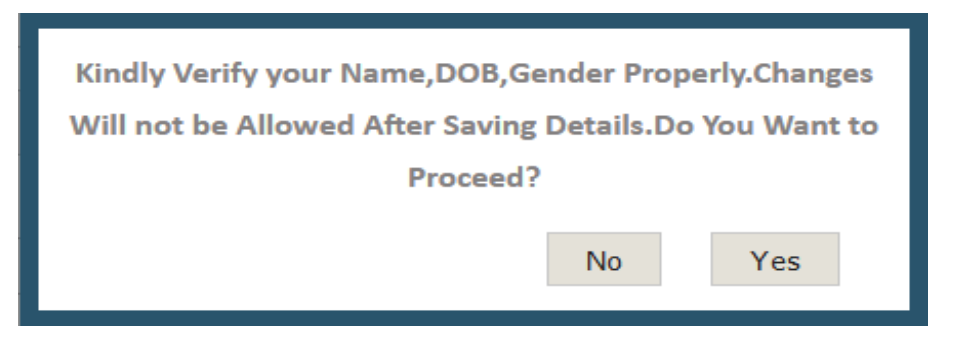

Figure 9: Verification Dialog Box

व्यक्तिगत विवरण के अंतर्गत निम्न प्रविष्टियां प्रदर्शित होती है, इनमें जिन प्रविष्टियों के समक्ष (\*) मार्क है उन्हें भरना अनिवार्य हैं। इनमें राष्ट्रीयता, गृह राज्य, गृह जिला, पूर्व स्थापित जैसी प्रविष्टियाँ हैं। व्यक्तिगत विवरण के अंतर्गत अन्य प्रविष्टियाँ हैं विशेष श्रेणी (भूतपूर्व सैनिक, उत्कृष्ट खिलाड़ी, एनसीसी कैडेट प्रशिक्षक, भूतपूर्व कैदी, आदि) तथा अन्य श्रेणी (मंत्रालिक कर्मचारी, अराजपत्रित कर्मचारी, राजस्थान सरकार कर्मचारी, विभागीय कर्मचारी, रिजर्विस्ट, आदि)। वांछित प्रविष्टियों को भरने के पश्चात "Next" बटन पर क्लिक करने पर अभ्यर्थी शैक्षणिक योग्यता विवरण के पृष्ठ पर अग्रेषित होंगे।

Personal details tab has fields marked with asterisk (\*) are mandatory. The fields are namely Nationality, Home state, Home district, From Which Country, Settled in India from Other Country. Personal details also include other fields like Special category (Ex- Serviceman, Exprisoner, Outstanding Sports Persons, NCC Cadet, etc) and Additional category (Panchayat Samiti/Zila Parishad State Public Undertaking Employee, Ministerial Employee, Non-Gazetted, Rajasthan Govt. Employee, Departmental Employee, Reservist, etc). After entering the above fields, Candidate can click on Next Button in order to move to next tab i.e. Qualification/Education tab by clicking on Next button.

| Basic Details                                                                                                    | Personal I                                    | Petails Qual          | ification & Experience |             | Identification & Enclosure Subject Pre             | ference |
|----------------------------------------------------------------------------------------------------|-----------------------------------------------|-----------------------|------------------------|-------------|----------------------------------------------------|---------|
| Domicile Deta                                                                                                    | ile/अधिवास विवरण                              |                       |                        |             |                                                    |         |
|                                                                                                    |                                               |                       |                        |             | 1                                                  |         |
| Nationality/ <iੲ̯i੫di< td=""><td>•</td><td>Home State/*J&amp; KIV4*</td><td></td><td>Ŧ</td><td>Aimer</td><td></td></iੲ̯i੫di<> | •                                             | Home State/*J& KIV4*  |                        | Ŧ           | Aimer                                              |         |
| mulan                                                                                                    | ~~~                                           | rajastilali           |                        |             | Ajmer                                              |         |
| Tehsil/City/तहसाल /                                                                                                    | सिटा                                          | Village/गाव           |                        |             | Settled in India from Other Country/पूर्व स्थापित* |         |
| Select One                                                                                                    | ित्त म ने मा नो क                             | Select One            |                        | *           | No                                                 | •       |
| From Which Country                                                                                                    | /।कस दश स*                                    | *                     |                        |             |                                                    |         |
| Select One                                                                                                    |                                               |                       |                        |             |                                                    |         |
| Special Categ                                                                                                    | orv/विशेष श्रेणी                              |                       |                        |             |                                                    |         |
|                                                                                                    |                                               |                       |                        |             |                                                    |         |
| Are You Ex-Servicema                                                                                                    | n?/क्या आप पूर्व सैनिक हैं?                   |                       |                        |             |                                                    |         |
| Yes/No                                                                                                    | if Yes,PPO No.                                |                       | Date of Retirement     | <b>JOHO</b> |                                                    |         |
| No                                                                                                    | <b>v</b>                                      |                       | Date of Retirement     |             |                                                    |         |
| Are You Outstanding S                                                                                                    | ports Persons?/क्या आप उत्कृष्ट खेल व्यक्ति ह | f ?                   |                        |             |                                                    |         |
| Yes/No                                                                                                    | Sports Person Type                            |                       |                        |             |                                                    |         |
| No                                                                                                    | ▼ Select                                      |                       |                        |             |                                                    |         |
| Are you NCC Cadet inst                                                                                                    | ructor?/क्या आप एनसीसी कैडेट प्रशिक्षक हैं?   |                       |                        |             |                                                    |         |
| Yes/No                                                                                                    | if Yes, Duration as NCC Cadet                 | Instructor(In months) | _                      |             |                                                    |         |
| No                                                                                                    | <ul> <li>FromDate</li> </ul>                  | ToDate                |                        |             |                                                    |         |
| Are You Ex-prisoner?/क                                                                                                    | या आप भूतपूर्व कैदी हैं ?                     |                       |                        |             |                                                    |         |
| Yes/No                                                                                                    | if Yes, Duration of Prisonmen                 | t(In months)          |                        |             |                                                    |         |
| No                                                                                                    | <ul> <li>From Date</li> </ul>                 | To Date               |                        |             |                                                    |         |
|                                                                                                    |                                               |                       |                        |             |                                                    |         |
| Is your Family income                                                                                                    | less than 2.50 Lacs?/क्या आपकी पारिवारिक      | आय 2.50 लाख से कम है? |                        |             |                                                    |         |
| Yes/No                                                                                                    |                                               |                       |                        |             |                                                    |         |
| Yes                                                                                                    | Ŧ                                             |                       |                        |             |                                                    |         |
| Additional Cat                                                                                                    | egory/अतिरिक्त श्रेणी                         |                       |                        |             |                                                    |         |
| Ministerial Employ                                                                                                    | ree (ME)                                      | Non-Gazetted Employee | (NG)                   |             | Panchayat Samiti/Zila Parishad/State Public Sector |         |
| ,                                                                                                    |                                               |                       |                        | U           | ndertaking Employee in substantive capacity        |         |
|                                                                                                    |                                               |                       |                        |             | 0                                                  |         |
| Rajasthan Govern                                                                                                    | ment Employee (BG)                            | Released Emergency Co | mmission               |             | Reservist(Army Personnel)                          |         |

Figure 10: Personal Details Tab

शैक्षणिक योग्यता विवरण के अंतर्गत निम्न प्रविष्टियां प्रदर्शित होती है, इनमें जिन प्रविष्टियों के समक्ष (\*) मार्क है उन्हें भरना अनिवार्य हैं, यह विज्ञप्ति के आधार पर निर्भर करता है। शैक्षणिक योग्यता में यह प्रविष्टियां है – परीक्षा का नाम, विषय समूह, विद्यालय/बोर्ड/विश्व विद्यालय का नाम, उत्तीर्ण वर्ष, ग्रेड/प्रतिशत। इसके पश्चात अभ्यर्थी डीबार का विवरण (यदि कोई हो) तथा अनुभव संबंधी विवरण (यदि काई हो) भी इंद्राज़ कर सकते हैं। सभी वांछित प्रविष्टियों को भरने के पश्चात "Next" बटन पर क्लिक करने पर अभ्यर्थी फोटो तथा हस्ताक्षर अपलोड करने के पृष्ठ पर अग्रेषित होंगे।

नोटः अभ्यर्थी को यदि शैक्षणिक योग्यता/कार्य अनुभव की प्रविष्टियों को भरने में किसी प्रकार की कोई अपवादिक स्थिति हो तो वे शैक्षणिक योग्यता/कार्य अनुभव उस कॉलम/पूर्ण प्रविष्टि में नोश्नल (काल्पनिक) डाटा का इन्द्राज़ कर देवें एवं आयोग को आवेदन करने के पश्चात लिखित रूप से उपयुक्त दस्तावेज़ों की प्रतिलिपियों के साथ आवेदन पत्र की प्रति संलग्न करते हुए सूचित करे। Education Qualification details tab has the fields marked with asterisk (\*) are mandatory as per the Recruitment Advertisement. Education Qualification details has fields like - Name of Exam, Subject Group, Name of School/Board/University, Roll no., Year of Passing- Result, Grade/Percentage. Candidate can add debarred details (if any) and experience details (if any) also. After entering the above fields, candidate can move on to next section i.e. Identification & Enclosure tab by clicking on Next button.

NOTE: If candidate comes across any exceptional case in filling Educational Qualification/Experience details, then they can fill Notional (Imaginary) Data in these fields and after filling application form, should inform Commission in writing, alongwith appropriate documents and filled application form copy.

| lucation ()                                                                                | ualitiontions/जैक्षणिक गोग्गत                                                                 | r                                                           |                                                                                                    |                                                                                                |                                                             |                                                     |                                                        |                                   |                                                                                                    |
|--------------------------------------------------------------------------------------------|-----------------------------------------------------------------------------------------------|-------------------------------------------------------------|----------------------------------------------------------------------------------------------------|------------------------------------------------------------------------------------------------|-------------------------------------------------------------|-----------------------------------------------------|--------------------------------------------------------|-----------------------------------|----------------------------------------------------------------------------------------------------|
| in case of a                                                                               | ny discrepancy in entering of qua                                                             | lification data where inf                                   | ormation and data not                                                                                                    | t available in you                                                                             | r qualificatio                                              | on record then candida                              | ite may enter notion                                   | al data to c                      | omplete application                                                                                             |
| ocess but in<br>tructions or                                                               | such cases photo copy of original                                                             | record, reason mentio                                       | ned in separate applica                                                                                                    | ation and printou                                                                              | t of applicat                                               | tion to be send by post                             | to Department and                                      | inform acco                       | ordingly. Please refe                                                                                           |
| S.No/क्रमांक                                                                               | Name of Exam/परीक्षा का नाम                                                                   | Subject Group/विषय समूह                                     | Name of Board/University/S<br>विश्वविद्यालय /                                                                                                    | ichool/बोर्ड का नाम /<br>स्कूल                                                                 | Roll No./<br>अनुक्रमांक                                     | Result/परिणाम                                       | Year of Passing/उत्तीर्ण<br>होने का वर्ष               | %/Grade<br>/प्रतिशत / ग्रेड       | Upload<br>Max Document size should<br>500 KB                                                                    |
| 1*                                                                                         | Secondary                                                                                     |                                                             | 1                                                                                                    |                                                                                                |                                                             | Percentage •                                        | Ţ                                                      |                                   | Choose File                                                                                                    |
| 2*                                                                                         | Sr.Secondary/Equivalent                                                                       |                                                             |                                                                                                    |                                                                                                |                                                             | Select One                                          | Select One •                                           |                                   | Choose File                                                                                                    |
| 3*                                                                                         | Graduation/Equivalent                                                                         |                                                             |                                                                                                    |                                                                                                |                                                             | Select One 🔻                                        | Select One 🔻                                           |                                   | Choose File                                                                                                    |
| 4                                                                                          | Post Graduation/Equivalent                                                                    |                                                             |                                                                                                    |                                                                                                |                                                             | Select One                                          | Select One 🔻                                           |                                   | Choose File                                                                                                    |
| 5*                                                                                         | Select One                                                                                    |                                                             |                                                                                                    |                                                                                                |                                                             | Select One 🔻                                        | Select One V                                           |                                   | Choose File                                                                                                    |
| 6                                                                                          | Other Qualifications                                                                          |                                                             |                                                                                                    |                                                                                                |                                                             | Select One 🔻                                        | Select One •                                           |                                   | Choose File                                                                                                    |
| हर किया है ?                                                                               | rd/Commission/बोर्ड/आयोग —Sel                                                                 | Ves (                                                       | No                                                                                                    | Order Num                                                                                      | ber/आर्डर नंबर                                              |                                                     |                                                        |                                   |                                                                                                    |
| Name of Boa                                                                                |                                                                                               |                                                             |                                                                                                    |                                                                                                |                                                             |                                                     |                                                        |                                   |                                                                                                    |
| Name of Boa                                                                                | आईर डेट                                                                                       |                                                             |                                                                                                    | Name Of E                                                                                      | xam/परीक्षा का न                                            | пн                                                  |                                                        |                                   |                                                                                                    |
| Name of Boa<br>Order Date/S<br>Exam Date/Q                                                 | आईर डेट<br>ररीक्षा की तिथि                                                                    |                                                             |                                                                                                    | Name Of E                                                                                      | xam/परीक्षा का न<br>Which debarred                          | ाम<br>३/अवधि Fro                                    | m Date Mo. Of Mo                                       | nths To                           | Date                                                                                                    |
| Name of Boa<br>Order Date/<br>Exam Date/<br>perience/                                      | आईर डेट<br>ररीक्षा की तिथि<br><b>अनुभव</b>                                                    |                                                             | and the second second se | Name Of E                                                                                      | xam/परीक्षा का न<br>Which debarred                          | ाम<br>१/अवधि Fro                                    | m Date Main No. Of Mo                                  | nths To                           | Date                                                                                                    |
| Name of Boa<br>Order Date/S<br>Exam Date/ <b>Q</b><br>perience/<br>대하 Exper<br>생편          | आईर डेट<br>ररिक्षा की तिथि<br>अनुभव<br>nence Type/<br>रुमव प्रकार From/से                     | Years o<br>service<br>स्ता के व<br>(महीनों दे               | ा<br>Name of Employer/<br>मैं<br>नियोक्ता का नाम                                                                                                    | and<br>Anna Period For<br>Type Of Employment/<br>रोजगार का प्रकार                              | wam/परीक्षा का न<br>Which debarred<br>Pay Scale/<br>वेतनमान | ाम<br>j/अवधि Fro<br>Grade Pay/ग्रेड<br>देतन प्रकृति | m Date सिंह No. Of Mo<br>les<br>यों की Designation/पदन | nths To<br>ITH D<br>(Upload       | Date<br>Document Upload<br>ument size should be 500<br>K8<br>is mandatory if selected)                          |
| Name of Boa<br>Order Date/<br>Exam Date/<br>perience/<br>স্<br>ান্ড্যা<br>জিয়া<br>Working | आईर डेट<br>ररिक्षा की तिथि<br>अ <b>नुभव</b><br>मंबात्रद Type/<br>मुम्ब प्रकार<br>Experience 1 | Years of<br>Service (<br>Months<br>सेवा के व<br>( महीनो में | n<br>Name of Employer/<br>र्षु<br>नियोवता का नाम                                                                                                    | ana<br>Diana Name Of E<br>Period For<br>Type Of Employment/<br>रोजगार का प्रकार<br>Select One- | xam/परीक्षा का न<br>Which debarred<br>Pay Scale/<br>वेतनमान | ाम<br>J/अवधि Fro<br>Grade Pay/प्रेड<br>वेतन प्रकृति | m Date 📷 No. Of Mo<br>ies<br>यों की Designation/पदन्   | nths To<br>ITH Max Doc<br>(Upload | Date<br>bocument Upload<br>ument size should be 500<br>KB<br>is mandatory if selected)<br>e File No file chosen |

Figure 11: Educational Qualification Details

फाटो हस्ताक्षर संबंधी दस्तावेज़ अपलोड करने के पृष्ठ पर अभ्यर्थी द्वारा फोटो, अंग्रेज़ी में हस्ताक्षर तथा हिन्दी में हस्ताक्षर अपलोड करने होते हैं। फोटो तथा हस्ताक्षर निर्धारित आकार तथा आयाम में होने चाहिए। वांछित प्रविष्टियों को भरने के पश्चात अभ्यर्थी अपने आवेदन का पूर्वावलोकन करने के लिए "Next" बटन पर क्लिक करें अथवा पूर्व के किसी सेक्शन में जाने के लिए "Back" बटन पर क्लिक करें।

Under the Identification & Enclosure details tab Photographs and Signature Upload (Both Hindi & English) and Body mark are there. Photo & Signature must be in required size and dimensions. After entering the above fields, Candidates will be directed to see the preview of application form by clicking on Next button or Candidates can go to any pervious section by clicking on Back button.

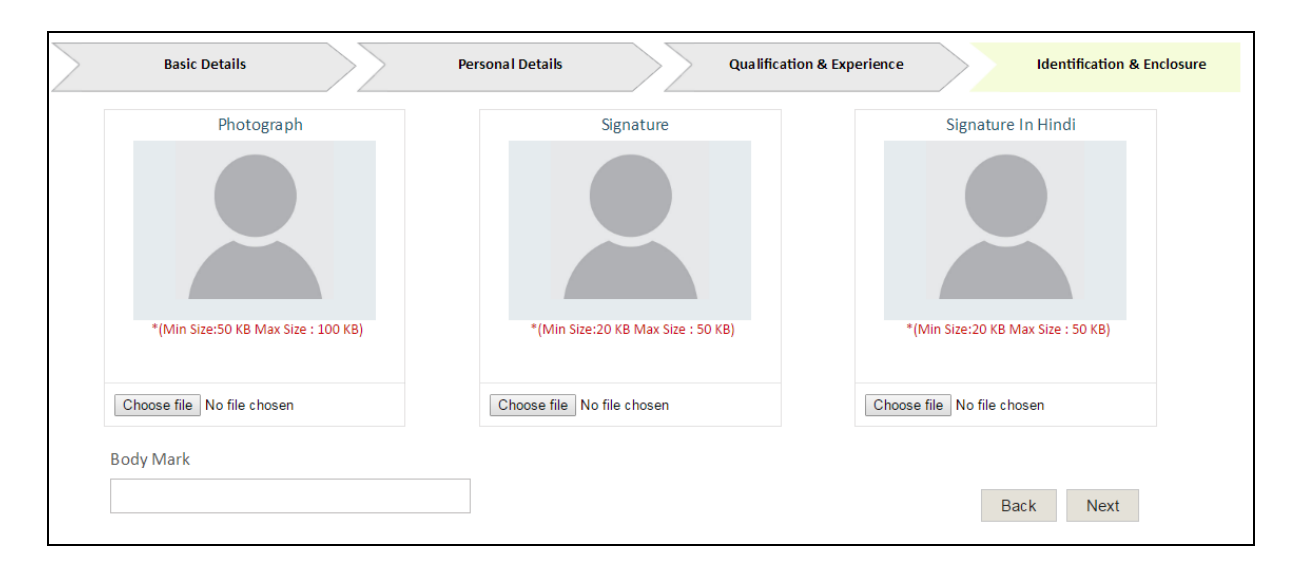

**Figure 12: Identification Details** 

आवेदन के पूर्वावलोकन वाले पृष्ठ पर अभ्यर्थी द्वारा भरे गये सभी प्रविष्टियाँ प्रदर्शित होंगी। अभ्यर्थी यह सुनिश्चित्त करे कि उसके द्वारा भरी गयी सभी प्रविष्टियाँ उसके अनुसार सही है। यदि अभ्यर्थी को त्रुटि मालूम होती है तो वे "Update" बटन पर क्लिक कर आवेदन में आवश्यक सुधार करें। आवेदन के अन्त में परीक्षा शुल्क के भुगतान की स्थिति प्रदर्शित होती है। साथ ही एक घोषणा भी प्रदर्शित होती है जिसे अभ्यर्थी टिक कर शुल्क भुगतान के पृष्ठ पर जाने के लिए "Pay Fee" बटन पर क्लिक करें।

On the Application Preview Page, all the details filled by candidate are displayed. Candidate MUST ensure that all the details entered by them must be correct according to them. If candidate finds any details to be filled, then he/she can click on "Update" button and fill required details. At the end of preview, fee submission status is displayed. Alongwith this, a declaration is displayed, for which the candidate has to tick and then proceed to fee payment by clicking on "Pay Fee" button.

|                     | Online                                         | e Recrui                      | tme                  | nt Portal                                |                               |                   |                                       |                                 |                       |                                             |                                         |                                         | C                                       | RPSC                            |
|---------------------|------------------------------------------------|-------------------------------|----------------------|------------------------------------------|-------------------------------|-------------------|---------------------------------------|---------------------------------|-----------------------|---------------------------------------------|-----------------------------------------|-----------------------------------------|-----------------------------------------|---------------------------------|
| 1.Rec               | ruitment Deta                                  | ils/भरी वि                    | ोवरण                 | 7                                        |                               |                   |                                       |                                 |                       |                                             |                                         | _                                       |                                         |                                 |
| Recr                | uitment Name,                                  | /भर`1 का •<br>नेज गज          | नाम                  |                                          | 5                             |                   | NSPECTOR P                            | OLICE CO                        | DIMP. E               | XAM 2016                                    |                                         | _                                       |                                         |                                 |
| POSI                | Applied/ of the                                | 40.44                         |                      |                                          |                               |                   | spector Pol                           | ice.                            |                       |                                             |                                         |                                         |                                         |                                 |
| 2. Ap               | plicant's Detai                                | is/आवेदव                      | ा तक व               | विवरण                                    |                               |                   |                                       |                                 |                       |                                             |                                         |                                         |                                         |                                 |
| Candi               | date Name/ side                                | (कका) नाम<br>जनम              |                      |                                          |                               |                   |                                       | andidate N                      | ame(Hi                | ndi)/अविद्वकका                              | ानाम<br>स्वाने के                       | 2000000                                 | × xxxxxx                                |                                 |
| Nothe               | s Name/माता व                                  | ान<br>हानाम                   |                      | XXXXXXXXX                                | xxx                           |                   |                                       | lother Nam                      | refHind               | )/माताका नाम                                | ,,,,,,,,,,,,,,,,,,,,,,,,,,,,,,,,,,,,,,, | XXXXX                                   | ~~~~~                                   |                                 |
| Gende               | ग∕ लिंग                                        |                               |                      | XXXXX                                    |                               |                   | D.                                    | ate of Birth                    | • <b>/जन्म</b> वि     | ू<br>तथि                                    | _                                       | 00-M MM                                 |                                         |                                 |
| Candie              | date Age/उम्मीद्वव                             | गर की आयु                     |                      | XX Years X Mo                            | nths X Days                   |                   | C.                                    | ategory/ओ                       | ሳጉ                    |                                             |                                         |                                         | ×                                       |                                 |
| Specia              | illy abled Categor                             | y/विशेष वि                    | कलांग                | जेव्यी:                                  |                               |                   | N                                     | ot Applicat                     | ble                   |                                             |                                         |                                         |                                         |                                 |
| Sub Sp              | ecially abled Cat                              | egory/বিষ্টা                  | ৰ বিক                | तांगा श्रोणी<br>ग                        |                               |                   | N                                     | Α                               |                       |                                             |                                         |                                         |                                         |                                 |
| Religie             | ən/धर्म<br>                                    |                               |                      | xxxxxxxxxxxxxx                           |                               |                   | ~                                     | larita   Stat                   | ⊔s/वेवा               | हेक स्थिति                                  |                                         | xxxxxx                                  |                                         |                                 |
| Spous               | e Name/Vid-141                                 | थाकानाम<br>टपंजीकरण           | ानांतर               | ×××××                                    |                               |                   | 51                                    | ouse Nam                        | e(Hindi<br>ਸੀਗਵਰ      | Mosicianatician<br>राज                      | नाम                                     | *****                                   |                                         |                                 |
| Emaila              | इट्ट स्टट्ट. 1407 विवा<br>गईमेल                | 0 40 1470                     | -140                 | XXXXX                                    |                               |                   |                                       | adhar id/3                      | भाषाइट<br>आधार अ      | ਸ਼ ਹੈ।<br>ਸੁਰੀ ਸ਼ਿੰਦੀ                       |                                         | 200000                                  |                                         |                                 |
| Passp               | ort No/पासपोर्ट नं                             | बर                            |                      | XXXXX                                    |                               |                   | BI                                    | hamashah,                       | /भामा श               | ाइ आईटी                                     | -                                       | 2002000                                 |                                         |                                 |
| No. O               | Living Child (Borr                             | before 01,                    | /06/20               | 02)/जीवित बाल                            | क की संख्य                    | <b>П</b> 01/      | '06/2002 से पा                        | हलेन बाद                        | में पैदा ह            | आ                                           |                                         | x                                       | × ×                                     |                                 |
| A                   | aplying For/के                                 | लिए आवेद                      | इन                   | v                                        |                               |                   |                                       |                                 |                       |                                             |                                         |                                         |                                         |                                 |
| Exam                | District/पर क्षि जि                            | ाला                           |                      | XXXXX                                    |                               |                   |                                       | -                               | *                     |                                             |                                         |                                         |                                         |                                 |
| Do yo               | u belong to 5ched                              | Address /                     | भ Raja<br>पत्राच     | sthan १७ क्या आ।<br>1र पता               | ય રાખસ્થાન                    | ৰচ ও              | निस्तिवध क्षेत्र स                    | । सबाधत ह                       | ,                     |                                             |                                         |                                         |                                         |                                 |
| Addre               | ss Line 1/पता पवि                              | ले 1                          |                      | XXXXXX                                   |                               |                   | A                                     | ddress Line                     | = 2/पता               | पंक्ति 2                                    |                                         | xxxxxx                                  | xxxx                                    |                                 |
| Addre               | ss Line ३/पता पंचि                             | ले ३                          |                      | <u> </u>                                 | c                             |                   | St                                    | ate/राज्य                       | चुनें                 |                                             |                                         | xxxxx                                   | ×××                                     |                                 |
| Distric             | ±/জিলা                                         |                               |                      | >>>>>>>>>>>>>>>>>>>>>>>>>>>>>>>>>>>>>>>  |                               |                   | a                                     | ty/Village,                     | /शहर /                | गांव                                        |                                         | >>>>>>>>>>>>>>>>>>>>>>>>>>>>>>>>>>>>>>> | ×××                                     |                                 |
| PinCor              | de/पिन को ट                                    |                               |                      | 20000000                                 | <                             |                   | Pt                                    | ione No./                       | क्रोन नंब             | ार<br>                                      |                                         | >>>>>>>>>>>>>>>>>>>>>>>>>>>>>>>>>>>>>>> | xxx                                     |                                 |
| Neare               | st Police Station/                             | नजरीकी पु                     | ले स                 | L                                        |                               |                   |                                       |                                 |                       |                                             |                                         |                                         |                                         |                                 |
| Pe                  | manent Addr                                    | ess/स्थाई                     | पता                  | 1                                        |                               |                   |                                       |                                 |                       |                                             |                                         |                                         |                                         |                                 |
| Addre               | ss Line 1/पता पवि                              | ল 1                           |                      | xxxxxxxx                                 |                               |                   | A                                     | ddress Line                     | = 2 /पता              | पंचित 2                                     |                                         | xxxxxx                                  | xxx                                     |                                 |
| Addre               | ss Line ३/पता पंचि                             | रेत ३                         |                      | >>>>>>>>>>>>>>>>>>>>>>>>>>>>>>>>>>>>>>>  |                               |                   | St                                    | ate/राज्य                       | चुनें                 |                                             |                                         | >>>>>>>>>>>>>>>>>>>>>>>>>>>>>>>>>>>>>>> | xxx                                     |                                 |
| Distric             | +/জিলা                                         |                               |                      | XXXXXXXXXXX                              |                               |                   | a                                     | ty/Village,                     | /शहर /                | गांव                                        |                                         | >>>>>>>>>>>>>>>>>>>>>>>>>>>>>>>>>>>>>>> | xxx                                     |                                 |
| PinCor              | de/पिन को ठ                                    |                               | -                    | ×××××××××××                              |                               |                   | Pt                                    | ione No./4                      | क्रीन                 |                                             |                                         | xxxxxx                                  | xx                                      |                                 |
| Neare<br>थाना       | st Police Station/                             | नजरावा पु                     | ल स                  |                                          | c                             |                   |                                       |                                 |                       |                                             |                                         |                                         |                                         |                                 |
| 3. Pe               | rsonal Details/                                | व्यक्तिगत                     | विवर                 |                                          |                               |                   |                                       |                                 |                       |                                             |                                         |                                         |                                         |                                 |
| Natio               | nality/ राष्ट्रीयता                            |                               |                      | XXXXXXX                                  |                               |                   | H                                     | ome State,                      | /गृह राज              | य                                           |                                         | 2000000                                 | ××                                      |                                 |
| Home                | District/ गृह जिल                              | п                             |                      | xxxxxxxx                                 |                               |                   | Те                                    | ssil/City/तहरूील / सिरी         |                       |                                             |                                         | xxx                                     |                                         |                                 |
| Village             | ₂/गॉव                                          |                               |                      | Ixxx                                     |                               |                   |                                       |                                 |                       |                                             |                                         |                                         |                                         |                                 |
| Settle              | d in India from Ot                             | ther Country                  | y/yूa v              | Rann da                                  |                               |                   |                                       |                                 |                       |                                             |                                         | Na                                      |                                         |                                 |
| From                | Which Country/Is                               | कस दश स<br>/विष्टोष श्रेष     | ſ                    |                                          |                               |                   |                                       |                                 |                       |                                             |                                         |                                         |                                         |                                 |
| Are Ye              | u Ex-Serviceman                                | ?/क्या आप                     | पूर्व सी             | नेक हैं?                                 |                               |                   |                                       |                                 |                       |                                             |                                         | Na                                      |                                         |                                 |
| Are Yo              | ou Outstanding Sp                              | orts Person                   | is?/वय               | । आप उत्कृष्ट खे                         | ल व्यक्ति हैं                 | ?                 |                                       |                                 |                       |                                             |                                         | Na                                      |                                         |                                 |
| Are ye              | ou NCC Cardet inst                             | ructor?/वय                    | ा आप                 | एनसीसी केंडेट उ                          | ৰ্মিশ্বিক টঁ?                 | •                 |                                       |                                 |                       |                                             |                                         | Na                                      |                                         |                                 |
| Are Yo              | w Ex-prisoner?/¶                               | या आप भूत                     | पूर्व के             | ੀ ਰੋਂ?<br>ਸ ਐਸਟੀ                         |                               |                   |                                       |                                 |                       |                                             |                                         | Na                                      |                                         |                                 |
| Raiast              | han Government                                 | Employee (                    | .)/⊲1-4<br>(RG)      | 4 % 4 1                                  |                               |                   |                                       |                                 |                       |                                             |                                         |                                         |                                         |                                 |
|                     |                                                |                               |                      |                                          | -                             |                   |                                       |                                 |                       |                                             |                                         |                                         |                                         |                                 |
| 4. Ed               | ucation Qualifi                                | cation De                     | tails∕i              | थिक्षा टोग्यता                           | विवरण<br>।                    | A la ca           |                                       | 1                               |                       | 1                                           | _                                       |                                         |                                         |                                 |
| <u></u>             | Name of Exar                                   | n/पःीक्षा                     | su                   | elect Group/                             | Board/U                       | Inive             | rsity/School/                         | Roll                            | No./                  | Year of<br>Passing/उत्त                     | र्ण                                     | Result/                                 | /CGPA/3                                 | ntage/Grade<br>ਸ਼ਰਿਵਾਰ / ਸ਼ੋਡ / |
| क                   | काना                                           | ਸ                             |                      | वषय सम्ह                                 | 618 apr -                     | / स               | ्रावश्चावद्यालय<br>कूल                | । अनुव                          | 8 H 198               | होने का वर                                  | ទ                                       | पारणाम                                  | ं र                                     | े ज़िगज                         |
| 1                   | Second                                         | i rv                          |                      | ******                                   | 2X XX X X<br>XX XX XX         | ××××<br>× ×××     | xxxxx<br>xxxxx                        | XX                              | xxx                   | XXXX                                        |                                         | Percentag                               | (m                                      | XXXX                            |
| 2                   | Sr.Secondary/B                                 | Equivalent                    |                      | *****                                    | *****                         | ××××              | *****                                 | ××                              | xxx                   | X                                           |                                         | Percentag                               | te .                                    | x xxxx                          |
| 3                   | Graduation/Ec                                  | quivalent                     |                      | ******                                   | XXXXX X                       | XXXX              | xxxx                                  | XX                              | xxx                   | X                                           | Bi                                      | esult Awai                              | ited                                    | xx                              |
| De<br>Har a         | ebarrded/बाहेष<br>w Board/Public for           | ap a                          | miseie               | a Debarred war                           | for use of                    | unf~'             | means stri-                           | it's Com-                       | stitue (P             | er ruitment Fra-                            | 12/                                     | Na                                      |                                         |                                 |
| वया वि              | -, ਤਠਜਾਹ/Public S<br>ਸਵੀ भੀ ਵੀਣੀ / ਗੀਕ         | ा जटन com<br>क सोवा आर्ट      | ोगने अ               | . अन्यवात्तव्य प्रवय<br>धनुचित साधन अ    | . ज जन्म का व<br>रदि के इस्ते | माल               | के लिए आप क                           | ਙ comp<br>ੀ ਸ਼ਰਿਟੀ 7ੀ           | - प्रदीक्षाः          | से बाहर किया है।                            | 7                                       |                                         |                                         |                                 |
| Ex                  | perience Detai                                 | ⊯⁄ अनुभव                      | का वि                | वेवरण                                    |                               |                   |                                       |                                 |                       |                                             |                                         |                                         |                                         |                                 |
| SN<br>0./           |                                                |                               |                      |                                          |                               |                   |                                       |                                 |                       |                                             |                                         |                                         |                                         |                                 |
| कर                  | Experience                                     |                               |                      |                                          | Year of<br>Service(           | f<br>In           | Name of                               | Type                            | ⊳Of                   | Roy Senio (                                 | ~~~                                     | to Barrel                               | Nature of<br>duties                     | Docimpation                     |
| क                   | Type/अनुभव<br>प्रकार                           | From/                         | से                   | ७७/तक                                    | months.<br>सेवा के व          | Ψ.                | नियोक्ता का                           | । ∕ोजग                          | ार का                 | वेतनमान                                     | ਸ਼ੋਫ                                    | वेतन                                    | performed/<br>कर्ताव्यों वी             | पदनाम                           |
| स<br>ख्             |                                                |                               |                      |                                          | मरीनो में                     | àπ) İ             | नाम                                   | प्रक                            | 71 <b>7</b>           |                                             |                                         |                                         | प्रकृति                                 |                                 |
| मा                  | Working                                        |                               |                      |                                          |                               |                   |                                       |                                 |                       |                                             |                                         |                                         | -                                       |                                 |
| $\vdash$            | Experience 1                                   | NA                            |                      | NA                                       | 0                             |                   | NA                                    | N.                              | ^                     |                                             |                                         |                                         | NA                                      | NA                              |
| Ľ                   | Experience 2                                   | NA                            |                      | NA                                       | 0                             |                   | NA                                    | N.                              | A                     |                                             |                                         |                                         | NA                                      | NA                              |
| 5. For              | status /Press                                  | स्थिति                        |                      |                                          |                               |                   |                                       |                                 |                       |                                             |                                         | Teta                                    | d Experience(in                         | months): 0                      |
| No                  | t Submitted                                    |                               |                      |                                          |                               |                   |                                       |                                 |                       |                                             |                                         |                                         |                                         |                                 |
| Yet                 | t                                              |                               |                      |                                          |                               |                   |                                       |                                 |                       |                                             |                                         |                                         |                                         |                                 |
| 6. De               | claration/ होषा                                | ulla I                        |                      |                                          |                               |                   |                                       |                                 |                       |                                             |                                         |                                         |                                         |                                 |
| FAIL                | ED                                             |                               |                      |                                          |                               |                   |                                       |                                 |                       |                                             |                                         |                                         |                                         |                                 |
| Incorre             | eby declare that all<br>ct or the meligibility | information;<br>being detec   | given in<br>t before | t ns application f<br>or after the writ  | ormare true<br>ten/screenin   | eand.<br>Ng or ii | correct to the b-<br>nterview, action | est of my kr<br>ican be take    | rowiedge<br>In agains | and belief. In the<br>time by the Comm      | evento<br>165 lon.                      | n my inforr<br>Thave read               | nation being four<br>ithe provisions of | the relevant                    |
| rules ar            | nd the advertisemen                            | nt and instru                 | ction at             | rpsc.rajasthan.go                        | w.m. carefull                 | ly and            | I hereby under                        | take to abid                    | e by ther             | n. I further declare                        | that I                                  | futfillall the                          | e conditions of eli                     | gibility                        |
| regard)<br>में एज्ल | ng the age limits ed                           | lucation quali                | fication             | n, experience and<br>alara 13 133        | children etc.                 | n presk<br>Domo   | cribed. Ialsopro<br>ແຮນໃນອາການເວັ     | widing mya<br>Shan              | onsent t              | orecenvesMsthro<br>କୁମି ହିନ ମଧ୍ୟକ୍ୟକ୍ୟକ୍ୟ   | ough Co<br>z1 co                        | າດ ຄຳລັງ ແລະ                            | and Covernment.                         | 11721 2023                      |
| से पहले             | जन्म करत<br>यास्त्रीनिंग परीक्षा अ             | जनस्ता हा क<br>भवा साक्षात्का | ⇒त्त आ⊓<br>र के बार  | प्यन म मर झारा ही<br>इ. लगता हैं ∧ तो आय | ाजा उक्त सम्<br>ोग मेरे खिलाम | - ाजान<br>फ कार   | जनारा स्वशान आग<br>र्ववाही कर सकता    | ्रत्य खास करे<br>। है। यह भी इं | त्रसार स<br>ोषणा कर   | ः हा यर द्वारा दी ग<br>ता/करती हूँ कि मैंने | ा जानर<br>आहोग                          | नी विज्ञम्ति                            | ्राजा गयता हान क<br>एवं आयोग की वेबर    | गईट<br>ट                        |
| https://            | r psc. rajasthan.gov.<br>التعامية التعامية الم | ın मर जारी दि<br>स.स. २००२    | शा निर्देः<br>(13 —  | रों का अध्ययन कर<br>⊐ित्र हेः            | लिया हे एवं में               | वें उप्र)         | शैक्षिक रोग्यत ॥                      | अनुभव तथा र                     | লঁবাৰ आ               | दे के संबंध में सभी ग                       | गत्रता क                                | े पूरा करता                             | / कररी हूँ। मेरी आ                      | रोग एवं                         |
| e < का र            | ভাবাৰতাৰ বাল য                                 | ल-पन-पस हर                    | । सह                 |                                          |                               |                   |                                       |                                 |                       |                                             |                                         |                                         | XXXXXX :                                | xxxxx                           |
|                     |                                                |                               |                      |                                          |                               | _                 |                                       |                                 |                       |                                             |                                         | Upd                                     | late                                    | Pay Fee                         |

Figure 13: Application Preview page

"Pay Fee" बटन पर क्लिक करने के पश्चात अभ्यर्थी के समक्ष भुगतान संबंधी संक्षिप्त विवरण वाली निम्न स्क्रीन प्रदर्शित होगी। इसके पश्चात "Pay Fee" बटन पर क्लिक करने पर भुगतान संबंधी पृष्ठ पर अग्रेषित होंगें।

Pay Fee button will show the following Payment Summary Screen. Candidate are now redirected to Fee Payment Page

| Home MY F | ECRUITMENT Bac  | k to SSO        | CLERK BIST CRAF               | UNCATION TRADE  | VACAN         | CLER                   |
|-----------|-----------------|-----------------|-------------------------------|-----------------|---------------|------------------------|
| Applica   | tion Form       | ESSION          | MONEY MICS                    | ION HEREN PRO   | OFISS         |                        |
|           | Date            | DD-MMM-YYYY     | Applied For                   | XXXXX XXXXXXXX  |               |                        |
|           | Name            | XXXXX XXXXXXXXX | Father Name                   | XXXXX XXXXXXXXX | Date Of Birth | XXXXX                  |
|           | Category        | XXXX            | Differently Abled<br>Category |                 | Gender        | XXXX                   |
|           | Marital Status  | XXXX            | Domicile                      | XXXX            | District      | XXXX                   |
|           | Application Fee | XXX /-          |                               |                 |               |                        |
|           |                 |                 |                               |                 |               | Total Charges : XXX /- |
|           |                 |                 |                               |                 |               | Pay Fees               |

Figure 14: Payment Summary Screen

# 3. आवेदन के शुल्क भुगतान की प्रक्रिया / Steps for Application Fee Payment

अभ्यर्थी / ई—मित्र कियोस्क भुगतान संबंधी पृष्ठ बैंक / वॉलैट तथा अन्य संम्बधित विवरण चुनने तथा भुगतान की कार्यवाही करने के पश्चात् पुनः रिक्रूटमेंट पोर्टल पर अग्रेशित होंगे। अभ्यर्थी को एक आवेदन क्रमांक प्राप्त होगा तथा उसके शुल्क भुगतान की नवीनतम स्थिति भी प्रदर्शित होगी।

अभ्यर्थी अपने आवेदन को "My Applications" के अंतर्गत देख सकते हैं अथवा डाउनलोड भी कर सकते हैं।

-----ः विशेष नोटः ------

1. अभ्यर्थी सुनिश्चित्त करें कि उन्हें आवेदन करने के पश्चात आवेदन क्रमांक प्राप्त हो गया है। आवेदन क्रमांक यह सुनिश्चित करता है कि आवेदन आयोग में प्राप्त हो गया है। आवेदन क्रमांक नहीं प्राप्त होने की दशा में अभ्यर्थी का आवेदन कम्प्युटर द्वारा स्वीकार्य नहीं होगा। साथ ही अभ्यर्थी अपने द्वारा भरे गये आवेदन का एक प्रिंट आउट भविष्य के संदर्भ के लिए भी अवश्य रखें।

2. यदि अभ्यर्थी/ई–मित्र कियोस्क के बैंक खाते/वालैट से भुगतान राशि कट जाती तथा किसी कारणवश भुगतान प्रक्रिया विफल हो जाये, तो ऐसी स्थिति में अभ्यर्थी/ई–मित्र

# कियोस्क आवेदन पूर्वावलोकन वाले पृष्ठ पर "Verify" बटन को क्लिक कर भुगतान की स्थिति का पता लगा सकते हैं।

After this, Payment Gateway will appear where the Candidate/Emitra Kiosk can choose Bank/Wallet option and make payment. After making successful payment, the page will redirect back to Recruitment Portal. An **Application ID** will be generated and Fee status will be updated then. Candidate can View/Download his/her submitted application by clicking on "View Application" of the Corresponding Exam under "My Applications" Tab.

#### -----: SPECIAL NOTE :-----

1. Candidate must ensure that they have received the Application ID after application form submission. Application ID ensures that your application have been successfully submitted to RPSC. In case Application ID is not received, then the application is NOT accepted by the System. Alongwith this, Candidates must take a printout copy of the application filled by them.

2. If due to some reason the fee amount is deducted from Candidate's/Emitra Kiosk's Bank/Wallet Account and payment fails, then the Candidate/Kiosk can verify the transaction by clicking on "Verify" Button.

## 4. मेरे आवेदन / My Applications

यदि अभ्यर्थी / ई—मित्र कियोस्क द्वारा आवेदन का फार्म आंशिक रूप से भर रखा है, तो उसका आवेदन "My Applications" सैक्शन के अंतर्गत प्रदर्शित होगा। अभ्यर्थी / कियोस्क अपना आवेदन पूर्ण रूप से भरने के लिए "Apply now" बटन पर क्लिक करें। अभ्यर्थी अपने द्वारा भरे गये आवेदन देखने के लिए संबंधित विज्ञापन के समक्ष "View Application" लिंक को क्लिक करें। अभ्यर्थी अपने द्वारा भरा गये आवेदन को संशोधन करने के लिए (संशोधन की अंतिम दिनांक तक यदि अनुमति दी जाये तो) "Edit Application" लिंक पर क्लिक करें। विकल्पतः अभ्यर्थी "My Recruitment" लिंक को क्लिक कर "Applied Recruitment" टैब में जाकर उन विज्ञापनों को देखा जा सकता है जिन्हें अभ्यर्थी द्वारा भरा गया है। प्रत्येक भरे गये विज्ञापन के समक्ष 4 बटन उपस्थित होते है – Apply now/Closed, Edit Application, Get Admit Card, Get Result जिनके अर्थ स्वतः प्रतीत होते हैं।

If the form is filled partially by the candidate/kiosk, then his/her recruitment will appear in the section of "My Applications". Candidate/Kiosk can complete the form filling process by clicking on "Apply Now" button. Candidate can view his/her completed application form by clicking on "View Application" under My Applications section. Candidate can also edit their application form by clicking on "Edit Application" link (**till last date if allowed**) under My Application section. Alternatively, the candidate can click on "My Recruitment" link and then under the "Applied recruitment" tab, list of advertisements whom which the candidate has applied, is listed. Each of the applied recruitment has following buttons - Apply now/Closed, Edit Application, Get Admit Card, Get Result which has their usual meanings.

| NY RECRUITMENT                                                                |                          |                                                       |
|-------------------------------------------------------------------------------|--------------------------|-------------------------------------------------------|
| ashboard ROFESSION                                                            |                          |                                                       |
| My Applications                                                               | Notifications            | Ongoing Recruitment                                   |
| 22                                                                            | 0                        |                                                       |
| Test check TSP-(JEN Sched uled Area) Apply Now                                | No Information Available | Agriculture new-2016<br>Apply New                     |
| Recruitment of J.EN (CIVIL/MECHANICALI-I<br>View Application Edit Application |                          | Recruitment of Pollution Control board<br>Apply New   |
|                                                                               |                          | Recruitment-II Apply New                              |
|                                                                               |                          | Special Constable Recruitment 2016 for T.,. Apply New |
| View Marc                                                                     | View More                | View More                                             |

Figure 15: Illustration of Apply, View and Edit Application Links

| Recruitment                        |                              |                      |        |                  | ON             | HI,TEST EXAM | ~ |
|------------------------------------|------------------------------|----------------------|--------|------------------|----------------|--------------|---|
| Applied Recruitment                | All Recruitment              |                      |        | Search           |                | Q 0          | 7 |
| Recruitment for Investigator and C | ompiler- 2016 (Investigator) | Close on 16-Apr-2016 | Closed | Edit Application | Get Admit Card | Get Result   |   |
| Recruitment for Investigator and C | ompiler- 2016 (Compiler)     | Close on 16-Apr-2016 | Closed | Edit Application | Get Admit Card | Get Result   |   |

Figure 16: Applied Recruitment tab under My Applications

अभ्यर्थी यदि अपने भरे गये आवेदन में संशोधन करना चाहता हो, तो वह भरे गये आवेदन के समक्ष, प्रदर्शित "Edit Application" बटन को क्लिक करे। इसके पश्चात निम्न स्क्रीन प्रदर्शित होगी। अभ्यर्थी यहाँ अपने द्वारा पंजीकृत किये गये मोबाइल नम्बर पर ओटीपी प्राप्त करने के लिए "Send OTP" बटन को क्लिक करे। तथा प्राप्त ओटीपी का इन्द्राज कर स्वयं को सत्यापित करें। इसके पश्चात अभ्यर्थी द्वारा भरा गया आवेदन प्रदर्शित हो जावेगा जिसके अंतर्गत आयोग द्वारा अनुमति दी गयी प्रविष्टियों का संशोधन अभ्यर्थी कर सकते हैं। अभ्यर्थी संशोधन करने के पश्चात, तथा संशोधन राशि का भुगतान करने के पश्चात अभ्यर्थी संशोधित आवेदन को देख सकते हैं।

If candidate feels to edit his/her application, then he/she can click on "Edit Application" Button corresponding to the recruitment applied by him/her. After this, the following screen will be displayed. Candidate can click on "Send OTP" button in order to get OTP on his registered mobile number and then authenticate themselves by entering OTP and proceed further. After authentication, the full form filled earlier by candidates gets displayed with **fields open for editing that are allowed by Commission.** Candidate can edit the form, and then proceed similarly for payment and after editing; candidates can view their edited application.

| Edit Application                                                                                                    |                     |  |  |  |  |  |  |
|----------------------------------------------------------------------------------------------------|---------------------|--|--|--|--|--|--|
| Note: *You are allowed to Edit Application data but if any duplicate information/ Incorrect<br>information found, then legal action will be initiated by Department. |                     |  |  |  |  |  |  |
| Mobile No                                                                                                    | XXXXXXXXXX Send Otp |  |  |  |  |  |  |
| ОТР                                                                                                    |                     |  |  |  |  |  |  |
|                                                                                                    |                     |  |  |  |  |  |  |
|                                                                                                    |                     |  |  |  |  |  |  |

Figure 17: Edit Application Authentication

#### 5. प्रोफाइल अपडेशन / Update Profile

अभ्यर्थी यदि अपनी प्रोफाइल विवरण का अपडेट करना चाहें तो "Update Profile" लिंक पर क्लिक करें जैसा नीचे दर्शाया गया है। इसके पश्चात प्रोफाइल विवरण पृष्ठ प्रदर्शित होगा। रिक्रूटमेंट पोर्टल सभी पंजीकृत अभ्यर्थियों की अलग से प्रोफाइल विवरण रखता है। अभ्यर्थी के संबंधित सभी विवरणों को 9 भागों में विभाजित किया गया है जिनमें है – व्यक्तिगत विवरण, पत्राचार विवरण, गृह जिला विवरण, अतिरिक्त श्रेणी विवरण, शैक्षणिक योग्यता विवरण, कार्य अनुभव विवरण, डीबार विवरण तथा फोटो हस्ताक्षर अपलोड विवरण।

If the candidate wants to update their Profile, they can click on the "Update Profile" option given as indicated below, Thereafter, Update Profile details are displayed. Recruitment portal maintain a separate profile for each candidate registered. The profile of the registered candidate has 9 different sections including the Personal details, Communication details, Domicile Details, Additional category details, Qualification details, Work experience details, Debarred details and Identification details.

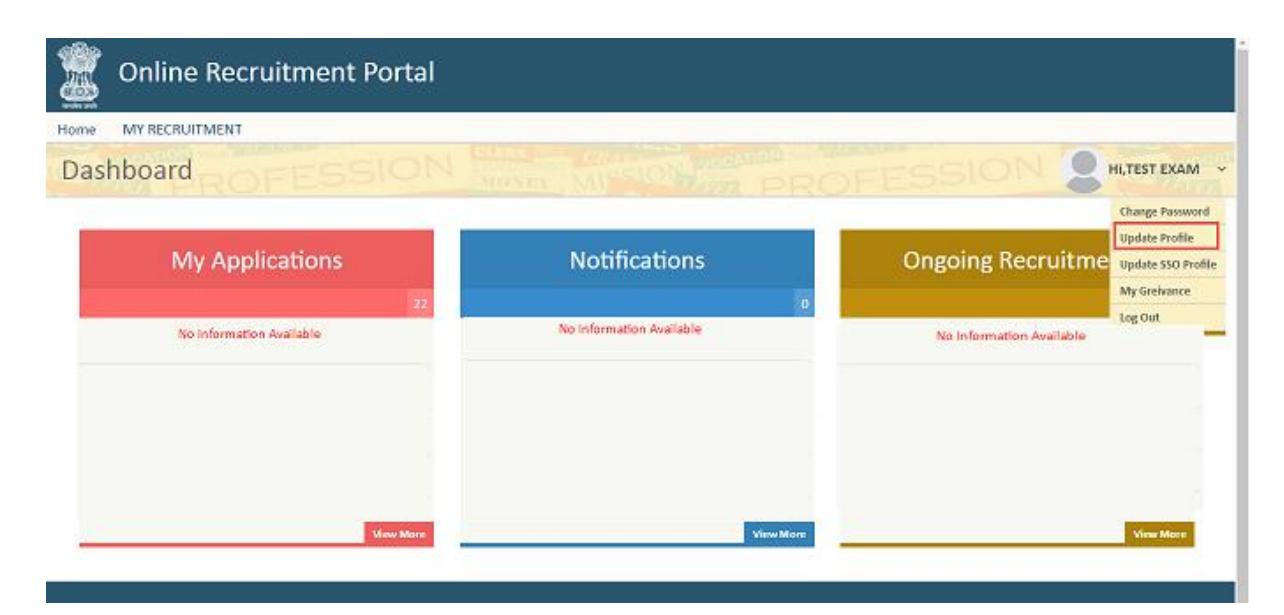

Figure 18: Update Profile Link

#### 5.1 व्यक्तिगत विवरण / Personal Details

प्रोफाइल के व्यक्तिगत विवरण जैसा नीचे दर्शाया गया है, उसके अंतर्गत जिन प्रविष्टियों के समक्ष (\*) मार्क है उन्हें भरना अनिवार्य है। ये प्रविष्टियाँ है अभ्यर्थी का नाम, पिता का नाम, माता का नाम, लिंग, जन्मदिनांक, वैवाहिक स्थिति, श्रेणी, धर्म, शरीर पर निशान तथा पति/पत्नी का नाम, विवाह पंजीकरण संख्या और जीवित बच्चों की संख्या (यदि विवाहित हो तो)। इन प्रविष्टियों के अलावा अभ्यर्थी स्वयं का विवरण राष्ट्रीयता तथा आधार या भामाशाह संख्या के माध्यम से मोबाइल ओटीपी द्वारा भी भर सकते हैं। व्यक्तिगत विवरण में अन्य प्रविष्टियाँ हैं स्वयं का, पिता तथा माता का नाम हिन्दी में।

In the Personal details section of profile, the various fields as shown in below figure, that are marked with (\*), are mandatory. Candidate is expected to fill these entries to update his form. These fields include Candidate name, Father's name, Mother's name, Gender, Date of birth, Gender, Marital Status, Category, Religion and Body Mark, Spouse Name, Marriage Registration Number and No. of Living Children (If Married). Apart from these fields, the candidate can fetch his/her data by verifying through OTP based on Nationality and Aadhaar ID or Bhamashah ID. The various other fields are Candidate name in Hindi, Father's name in Hindi, Mother's name in Hindi.

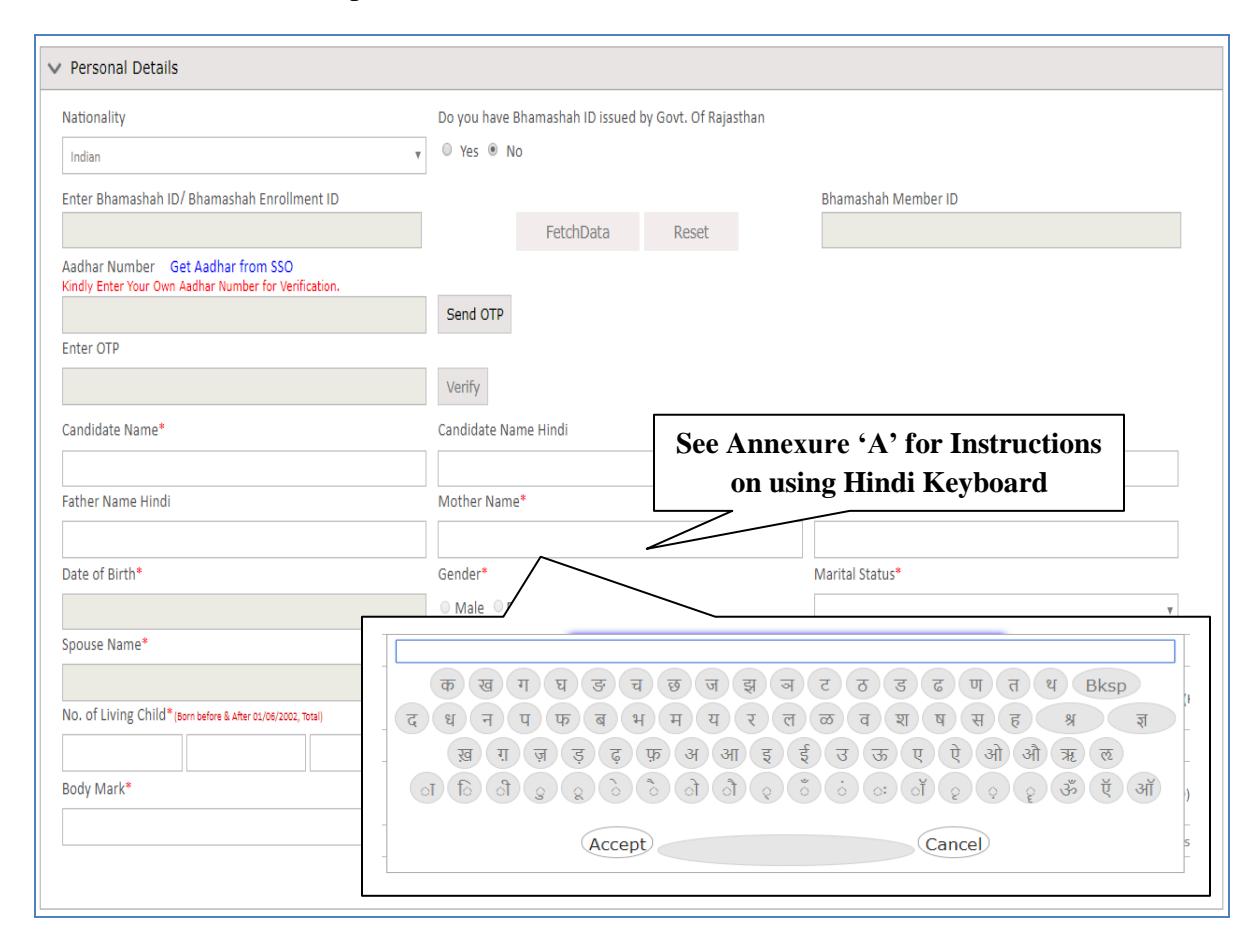

**Figure 19: Personal Details Section** 

### 5.2पत्राचार विवरण/Communication Details

प्रोफाइल के पत्राचार विवरण के अंतर्गत **मोबाइल, ईमेल, स्थाई पता लाइन 1, शहर/गाँव/पोस्ट, जिला, राज्य, पिनकोड** जैसी प्रविष्टियों के समक्ष (\*) मार्क है तथा उन्हें भरना अनिवार्य है। अभ्यर्थी का यदि पत्राचार का पता तथा स्थाई पता समान है तो वे "Same as above" को टिक करें।

Communication details section of profile include fields like **Mobile, Email, and Permanent Address line 1, City/Village/Post, State, District, Pin code** that are to be filled compulsorily as they are marked (\*) mandatory. Candidate can check the "Same as above", if his correspondence address or permanent address is same after filling all the details.

| > Communication Details        |                               |                                |
|--------------------------------|-------------------------------|--------------------------------|
| Mobile*                        | Email*                        | Alternative Email              |
|                                |                               |                                |
| Permanent Address Details      |                               |                                |
| Permanent Address Line 1*      | Permanent Address Line 2      | Permanent Address Line 3       |
|                                |                               |                                |
| City/Village/Post*             | Select State*                 | Select District*               |
|                                | Select One                    | Select One                     |
| PinCode*                       | Phone                         |                                |
|                                |                               |                                |
|                                |                               | Same As Above                  |
| Correspondence Address Details |                               |                                |
| Correspondence Address Line 1* | Correspondence Address Line 2 | Correspondence Address Line 3  |
|                                |                               |                                |
| City/Village/Post*             | Select State*                 | Select District*               |
|                                | Select One                    | <ul> <li>Select One</li> </ul> |
| PinCode*                       | Phone                         |                                |
|                                |                               |                                |
|                                |                               | Save & Next                    |
|                                |                               |                                |

Figure 20: Communication details

#### 5.3 गृह जिला विवरण/Domicile Details

प्रोफाइल के गृह जिला विवरण के अंतर्गत अभ्यर्थी टी.एस.पी/सहरिया/इनमें से कोई में से किसी एक विकल्प को चुनें। इसके पश्चात राष्ट्रीयता, गृह राज्य, गृह जिला, किसी और देश से भारत में विस्थापित तथा किस देश से विस्थापि (यदि हो तो) प्रविष्टियों को भरना अनिवार्य है।

Under the Domicile Details Section of Profile, Select one option from TSP Area/Sahariya/None. After this, Nationality, Home state, Home district, Tehsil/City, Settled in India from Other Country and from which Country (If settled) fields are to be filled mandatorily.

| > Domicile Details                                     |   |             |   |                                      |
|--------------------------------------------------------|---|-------------|---|--------------------------------------|
| <b>Do You Belong to</b><br>◎ TSP Area ◎ Saharia ◎ None |   |             |   |                                      |
| Nationality*                                           |   | Home State* |   | Home District*                       |
| Indian                                                 | ٣ | Rajasthan   | ٣ | UDAIPUR .                            |
| Tehsil/City                                            |   | Village     |   | Settled in India from Other Country* |
| Select One                                             | Ŧ | Select One  |   | No                                   |
| From Which Country                                     |   |             |   |                                      |
| Select One                                             | ٣ |             |   |                                      |
|                                                        |   |             |   | Save & Next                          |

**Figure 21: Domicile Details** 

#### 5.4 अतिरिक्त श्रेणी विवरण/Additional Details

प्रोफाइल के अतिरिक्त श्रेणी विवरण में यदि कोई अभ्यर्थी निम्न दी गयी श्रेणियों में से यदि किसी श्रेणी में आता है तो उस श्रेणी को मार्क करें तथा विवरण दें। ये श्रेणियाँ हैं विशेष रूप से सक्षम, भूतपूर्व सैनिक, उत्कृष्ठ खिलाड़ी, भूतपूर्व कैदी तथा विभागीय कर्मचारी। अभ्यर्थी और भी दी गयी अतिरिक्त श्रेणियों में यदि आता है तो दिये गये विकल्पों को चुनें।

Under the Additional Category details section of Profile, if the candidate lies under given categories, then he/she can Mark that category with details to be provided. These categories include Specially Able Category, Ex-Serviceman, Outstanding Sports Person, Ex-prisoner, and Departmental Employee. Candidate can select additional categories given below above options if they belong to them.

| > Additional Categories                      |                                                                                                    |   |                                                                                        |                                        |     |
|----------------------------------------------|----------------------------------------------------------------------------------------------------|---|----------------------------------------------------------------------------------------|----------------------------------------|-----|
| Specially Abled Category                     | <ul> <li>Blindness/Low Vision</li> <li>Locomotor Disability/Cerebral Palsy<br/>Yes/No *</li> </ul> |   | <ul> <li>Hearing Impairment</li> <li>Not Applicable</li> <li>If Yes,PPO No.</li> </ul> |                                        |     |
| Are You Ex-Serviceman?                       | No                                                                                                 | ¥ |                                                                                        |                                        |     |
|                                              | Yes/No *                                                                                           |   | If Yes then select                                                                     |                                        |     |
| Outstanding Sports Persons?                  | No                                                                                                 | Y | Select                                                                                 |                                        |     |
|                                              | Yes/No *                                                                                           |   | if Yes, Duration as NCC Cadet Instru                                                   | ctor                                   |     |
| Are you NCC Cadet instructor?                | No                                                                                                 | Y | From Date                                                                              | To Date                                |     |
|                                              | Yes/No *                                                                                           |   | if Yes, Duration of Prisonment                                                         |                                        |     |
| Are You Ex-prisoner?                         | No                                                                                                 | Ÿ | From Date                                                                              | To Date                                |     |
|                                              | Yes/No *                                                                                           |   | If yes then enter the department                                                       |                                        |     |
| Existing State Govt. Employee (Substantive)? | No                                                                                                 | Y |                                                                                        |                                        |     |
|                                              | Yes/No *                                                                                           | _ | If yes, enter the Department Name                                                      |                                        |     |
| Are You Departmental Candidate(DC)?          | No                                                                                                 | Ÿ | Select One                                                                             |                                        | Ŧ   |
| Reservist(Army Personnel)                    | Panchayat Samiti/Zila Parishad/State Public Sector Undertaking<br>Employee in substantive capacity | g | Released Emergency Commiss<br>Commissioned Service                                     | sioned Officer/ Short Service          |     |
| Temporary Govt. Employee                     | Retrenched Govt. Employee                                                                          |   | Released Emergency Commissioned Service with M                                         | sioned Officer/ Short Service<br>Iedal |     |
|                                              |                                                                                                    |   |                                                                                        | Save & Ne                              | ext |

Figure 22: Additional Categories

## 5.5 शैक्षणिक योग्यता विवरण / Education Qualification

प्रोफाइल के शैक्षणिक योग्यता विवरण के अंतर्गत अभ्यर्थी अपनी शैक्षणिक योग्यता जुड़वाने हेतु "Add" बटन पर किल्क कर प्रदर्शित डायलॉग बाक्स में अनिवार्य प्रविष्टि – योग्यता समूह, योग्यता का प्रकार, परीक्षा का नाम, विषय समूह, विषय विवरण, बोर्ड/विश्वविद्यालय का नाम, रोल नं, उत्तीर्ण होने का वर्ष, अवधि(माह में), परिणाम, प्रतिशत/ग्रेड/सीजीपीए, कुल अंक, प्राप्तांक को भरें। अभ्यर्थी यदि चाहें तो संबंधित दस्तावेज़ को भी अपलोड कर सकते हैं। इन प्रविष्टियों को भरने के पश्चात अभ्यर्थी "Add" बटन पर क्लिक करें। इसी प्रकार अभ्यर्थी एक एक कर अपनी सभी शैक्षणिक योग्यता जोड़ सकता है।

Under the Educational Qualification details of Profile, Candidates can add their Qualification. For this, click on "Add" button. The mandatory fields under the dialog box are **Qualification Group, Qualification type, Name of Exam, Name of School/Board, Subject Group, Subject details, Roll no., Year of Passing, Duration (in months), Result, Grade/Percentage/CGPA, Maximum Marks, Marks Obtained.** Candidates can upload the required document with this. After this, click on "Add" Button. Likewise, candidates can add all Qualification one by one.

| Education                             |                                           |                           |
|---------------------------------------|-------------------------------------------|---------------------------|
| Qualification Group*                  | Qualification Type*                       | Name of Exam*             |
| Subject Group*                        | Subject Details*                          | Name of Board University* |
| Select One                            | Select One V                              | Roll No.*                 |
| Year of Passing*                      | Duration(in months)*                      | Result*                   |
| %/Grade/CGPA*                         | Max Marks*                                | Marks Obtained*           |
| Upload Document<br>Browse             |                                           | Add Cancel                |
| Note : Only PDF files are allowed and | file size must be less than or equal to 5 | 500 KB.                   |

#### Figure 23: Educational Qualification details

| > | > Education Qualification Details |                     |                |                                                                  |                  |                    |                             |             |                    |             |
|---|-----------------------------------|---------------------|----------------|------------------------------------------------------------------|------------------|--------------------|-----------------------------|-------------|--------------------|-------------|
|   |                                   |                     |                |                                                                  |                  |                    |                             |             |                    | Add         |
|   | S.No                              | Qualification Group | Туре           | Name of Exam                                                     | Subject<br>Group | Subject<br>Details | Name of Board<br>University | Roll<br>No. | Year of<br>Passing | Dura<br>mor |
|   | 1                                 | Degree              | Graduate Level | Bachelor of Audiology and<br>Speech Language<br>Pathology(BASLP) | Arabic           | Arabic<br>Language | test                        | 547647      | 2009               | t           |
|   | 4                                 |                     |                |                                                                  |                  |                    |                             |             |                    | ۱.          |
|   |                                   |                     |                |                                                                  |                  |                    |                             | :           | Save & N           | e×t         |

Figure 24: Educational Qualification data added

#### 5.6 अनुभव विवरण / Experience Details

प्रोफाइल के कार्य अनुभव विवरण के अंतर्गत अभ्यर्थी अपनी कार्य अनुभव को जुड़वाने हेतु "Add" बटन पर किल्क कर प्रदर्शित डायलॉग बाक्स में अनिवार्य प्रविष्टि – अनुभव का प्रकार, अनुभव का नाम, कब से, कब तक, नियोक्ता का नाम, कार्य का विवरण तथा पद को भरें। अभ्यर्थी यदि चाहें तो कब तक, वेतनमान, ग्रेड पे, तथा संबंधित दस्तावेज़ को अपलोड कर सकते हैं। इन प्रविष्टयों को भरने के पश्चात अभ्यर्थी "Add" बटन पर किल्क करें। इसी प्रकार अभ्यर्थी एक एक कर अपनी सभी कार्य अनुभव जोड़ सकता है।

Under the Experience Details of Profile, Candidates can add their Experience. For this, click on "Add" button. The mandatory fields under the dialog box are **Experience Type, Experience Name, From Date, To Date, Service Duration, Name of Employer, Type of employment and Designation.** Candidate can also fill To Date, Pay Scale Grade Pay and required document. After this, click on "Add" Button. Likewise, candidates can add all Qualification one by one.

| <ul> <li>Experi</li> </ul> | ence Details                   |                 |              |         |                  |                      |        |
|----------------------------|--------------------------------|-----------------|--------------|---------|------------------|----------------------|--------|
|                            |                                |                 |              |         |                  |                      | Add    |
| S.No                       | Experience Type                | Experience Name | From<br>Date | To Date | Service Duration | Name of Employer/Org | Pay    |
| Total Ser                  | rvice Duration : 0 Month and ( | ) Days          |              |         |                  |                      |        |
|                            |                                |                 |              |         | No Inform        | ation Available      |        |
| 4                          |                                |                 |              |         |                  |                      | Þ      |
|                            |                                |                 |              |         |                  | Save 8               | & Next |

Figure 25: Experience details section

| Experience Details                   |               |                                       |                            |
|--------------------------------------|---------------|---------------------------------------|----------------------------|
| Experience Type*                     |               | Experience Name*                      | From Date*                 |
| Select One                           | ٣             |                                       |                            |
| To Date                              |               | Service Duration                      | Name of Employer/Org*      |
|                                      |               |                                       |                            |
| Type of Employment*                  |               | Pay Scale                             | Grade Pay                  |
| Select One                           | Ψ.            |                                       |                            |
| Nature of work*                      |               | Designation*                          | Remarks/Reason for leaving |
|                                      |               |                                       |                            |
| Upload Document                      |               |                                       |                            |
| Browse                               |               |                                       |                            |
| Note : Only PDF files are allowed an | d file size m | oust be less than or equal to 500 KB. | Add Cancel                 |
|                                      |               |                                       |                            |

Figure 26: Experience details fields

## 5.7 डीबार विवरण / Debarred Details

यदि अभ्यर्थी कभी किसी आयोग, बोर्ड या भर्ती करने वाली संस्था से डीबार हुआ हो, तो प्रोफाइल के डीबार विवरण के अंतर्गत, उस संस्था का नाम, आदेश संख्या, आदेश दिनांक, परीक्षा का नाम, परीक्षा की तिथि, डीबार करने की अवधि भरें तथा "Save & Next" बटन पर क्लिक करें।

If candidate was debarred from any Board/Commission/Recruiting Body, then he/she can give the details as - Name of Board/Commission, Order Number, Order Date, Name of Exam, Exam Date, Period for which debarred and then click on "Save & Next" button.

| > Debarred Details                           |                                                        |                                     |
|----------------------------------------------|--------------------------------------------------------|-------------------------------------|
| Has any Board/Public Service Commission Deba | rred you for use of unfair means etc in it's Competitv | e/Recruitment Exam? 🔘 Yes 💿 No      |
| Name of Board/Commission*                    | Order Number*                                          | Order Date*                         |
|                                              |                                                        |                                     |
| Name of Exam*                                | Exam Date*                                             | Period for which debbared (Months)* |
|                                              | 1.min<br>[132]                                         | From Date 🛗 No. of months To Date   |
|                                              |                                                        |                                     |
|                                              |                                                        | Save & Next                         |

**Figure 27: Debarred Details** 

#### 5.8 फोटो हस्ताक्षर विवरण/Identification Details

प्रोफाइल के फोटो हस्ताक्षर अपलोड विवरण के अंतर्गत अभ्यर्थी द्वारा फोटो, अंग्रेज़ी हस्ताक्षर तथा हिन्दी हस्ताक्षर अपलोड करें तथा ''Save & Next'' बटन पर क्लिक करें।

This section provides the facility to upload documents to the profile of the candidate that includes **Photograph, Signature in Hindi, Signature in English, Aadhaar Photo** 

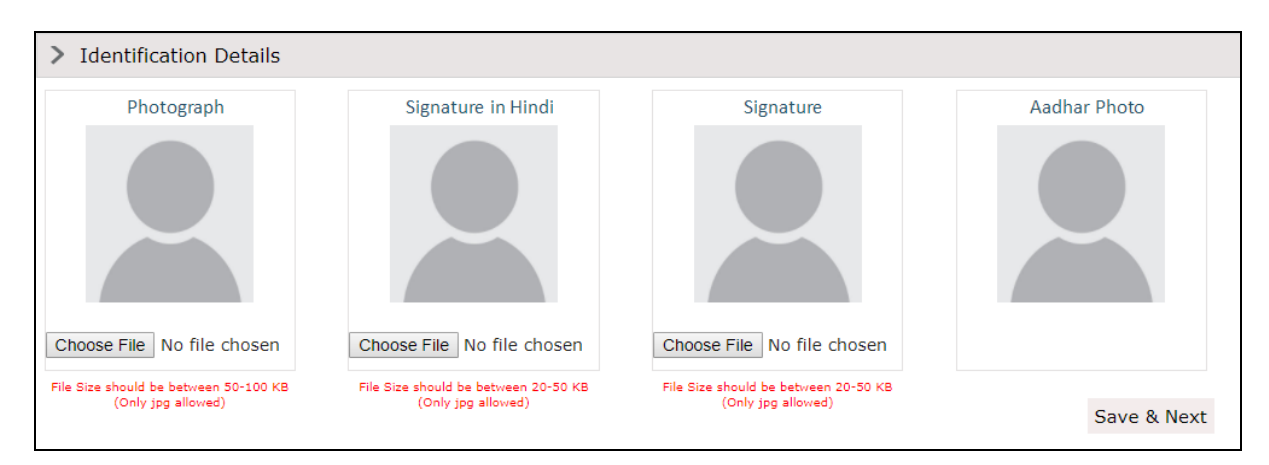

**Figure 28: Identification Details** 

### 5.9 संलग्न पत्रादि विवरण/Enclosure Details

प्रोफाइल के संलग्न पत्रादि विवरण के अंतर्गत अभ्यर्थी संबंधित दस्तावेज़ अपलोड कर सकते हैं जिसमें दस्तावेज़ का प्रकार, दस्तावेज़ का नाम, जारी दिनांक, कब से वैध, कब तक वैध। इसके पश्चात "Save" बटन पर क्लिक करें।

Candidate can add Documents in enclosure details that includes **Type of Document, Document Name, Issue No., Issue Date, Valid From and Valid Date.** After filling details of this section, candidate will click on the "Save" button, the form will be saved.

| ✓ Enclosure | es Details       |               |              |                   |            |       |
|-------------|------------------|---------------|--------------|-------------------|------------|-------|
|             |                  |               |              |                   |            | Add   |
| S.No        | Type of Document | Document Name | Issue<br>No. | Issue Date        | Valid From | Valid |
|             |                  |               |              | No Information Av | ailable    |       |
| •           |                  |               |              |                   |            | ۱.    |

**Figure 29: Enclosure Details** 

# परिशिष्ट 'क' / Annexure 'A'

कुछ प्रमुख हिन्दी के शब्द और उन्हें पोर्टल पर दिये गये हिन्दी कीर्बोड द्वारा भरने के निर्देश Some Important words with instructions on how to type them on Hindi Keyboard

| First<br>Word | Second Word | Third<br>Word | Result        |
|---------------|-------------|---------------|---------------|
| क             | ा           |               | का            |
| क             | ি /ী        |               | कि/की         |
| क             | ु/ू         |               | कु/क्         |
| क             | 6,6         |               | के/कै         |
| क             | া/ী         |               | को/कौ         |
| क             | ॉ           | ा             | कॉ            |
| क             | 0           | र             | क्र           |
| क             | Q           | ষ             | क्ष           |
| क             | ୍           | र             | क्(आधा अक्षर) |
| र             | Q           | क             | र्क           |
| त             | Q           | र             | त्र           |
| द             | Q           | द             | द्द           |
| द             | Q           | ध             | द्ध           |
| द             | ्           | ਸ             | द्म           |

| ज | 0/ | স | ज्ञ |
|---|----|---|-----|
| द | ्  | र | द्र |
| क |    |   | कृ  |
| श | 0  | र | श्र |

उदाहरण :-

| प्रेक्षा  | -       | प + <sup>्</sup> + र + े + क + ् + ष + ा   |
|-----------|---------|--------------------------------------------|
| पूर्वा    | -       | प + <sup>ू</sup> + र + <sup>्</sup> + व +ा |
| विद्या    | -       | व +ि + द + <sup>्</sup> + य +ा             |
| स्वरा     | -       | स + <sup>्</sup> + व + र +ा                |
| पद्मा     | -       | प + द + <sup>्</sup> + म +ा                |
| देवेन्द्र | -       | द+े+ व+े + न+् + द+्+ र                    |
| कृष्णा    | -       | क+ <sup>ੵ</sup> + ष + <sup>्</sup> + ण +ा  |
| शर्मा -   | श + र - | + ् + म + ा                                |

नोटः यदि अभ्यर्थी को उपरोक्त में से कोई चिन्ह नहीं मिलता है तो वे अपने ब्राउज़र की हिस्ट्री हटायें तथा पुनः प्रयास करें।

NOTE: If candidate doesn't finds any of symbols above, then delete the browser history and then try again.

नोट:-- अभ्यर्थी किसी भी प्रकार की समस्या हेतु आयोग की वेबसाइट (http://rpsc.rajasthan.gov.in)

पर "Contact Us" में उपलब्ध दूरभाष नम्बर तथा फीडबैक ई—मेल द्वारा सम्पर्क कर सकते हैं।